## 1. Do przeglądarki internetowej wprowadzamy adres i naciskamy klawisz ENTER

https://uonetplus.vulcan.net.pl/powiatpilski/Start.mvc/Index

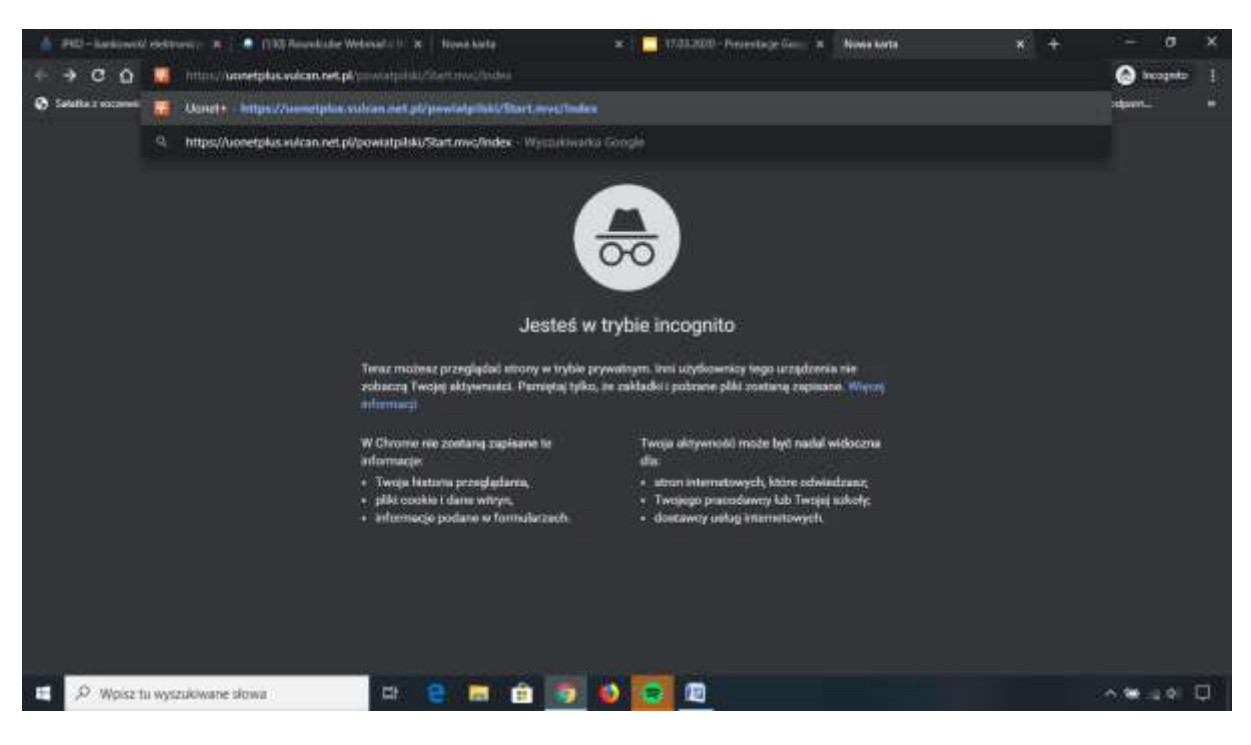

#### 2. Efekt powyższej operacji:

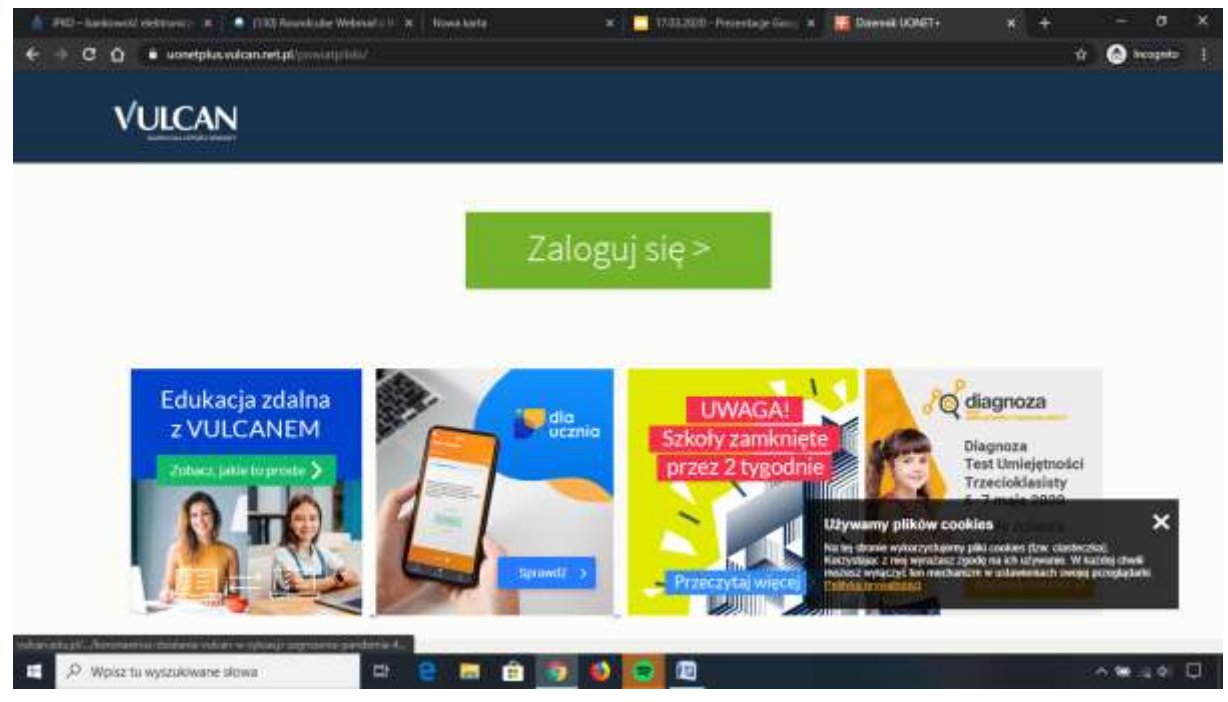

### 3. Klikamy na ZALOGUJ SIĘ

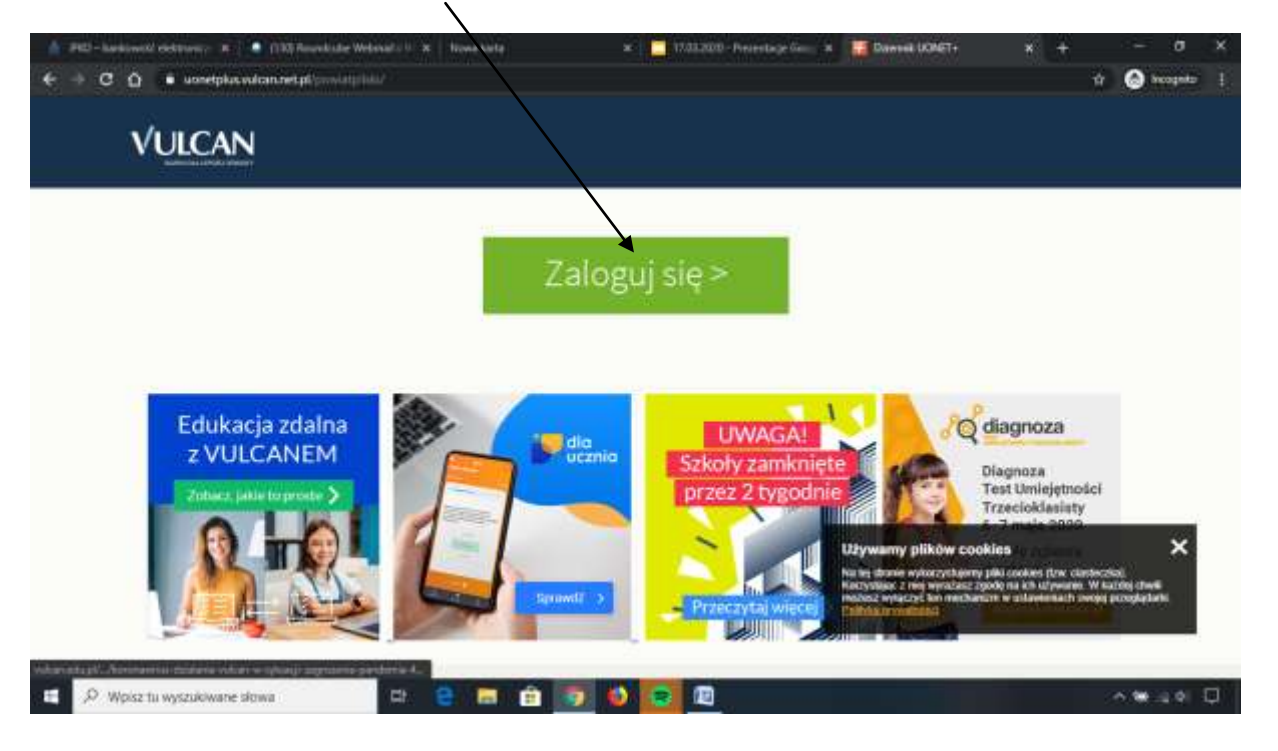

# 4. Zakładamy konto poprzez wybranie opcji ZAŁÓŻ KONTO

| VULCAN |                                                                                                    |   |  |
|--------|----------------------------------------------------------------------------------------------------|---|--|
|        |                                                                                                    |   |  |
|        | Logwanie                                                                                                    |   |  |
|        | E malt                                                                                                    | 5 |  |
|        | Waste:                                                                                                    |   |  |
|        | Zana koma 1 inzeenicitataa 1 Zenan haas<br>Zalloguj się >                                                                                                    |   |  |
|        | O the other fail of information and the product and the second second se |   |  |
|        |                                                                                                    |   |  |

5. Wprowadzamy 1<u>aders e-mail</u> oraz wybieramy opcję 2<u>Nie jestem</u> robotem a na konie c 3<u>Wyślij wiadomość</u>

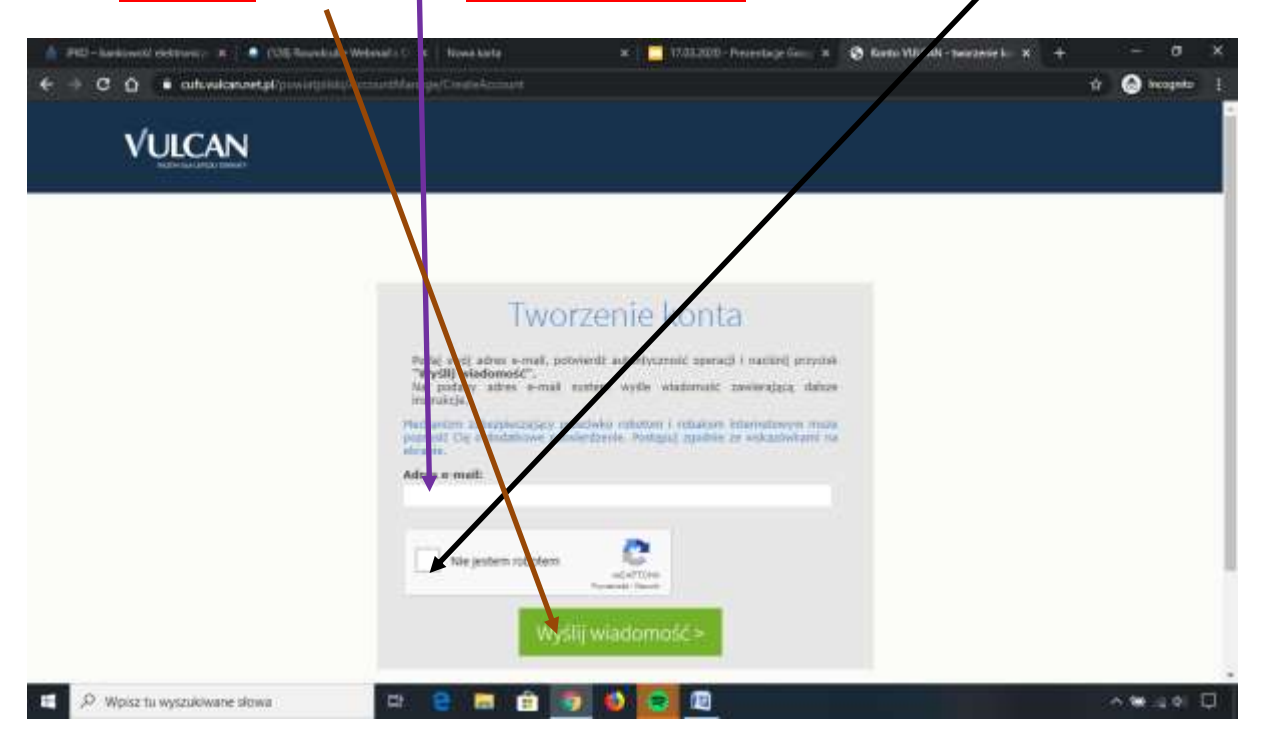

#### 6. Efekt wykonania powyższej operacji:

| 💧 FEI-hardsmedi elektronic 🛪 📜 🚺                                 | RERoundshie Webshiels C. x.   Nov                                         | ee karte                        | *   [                                      | 17.03.200 - Perietag                               | e 6a 🛛 🛪                      | S Podoptowale operacji                                      | *            | +                     | ~                           |       | × |
|------------------------------------------------------------------|---------------------------------------------------------------------------|---------------------------------|--------------------------------------------|----------------------------------------------------|-------------------------------|-------------------------------------------------------------|--------------|-----------------------|-----------------------------|-------|---|
| € → C Q € outwicewetpt                                           | powiegolisty%c==sp.st/damage/13m                                          |                                 |                                            |                                                    |                               |                                                             |              | \$                    | (a) head                    | etta" |   |
| VULCAN                                                           |                                                                           |                                 |                                            |                                                    |                               |                                                             |              |                       |                             |       |   |
|                                                                  |                                                                           |                                 |                                            |                                                    |                               |                                                             |              |                       |                             |       |   |
|                                                                  |                                                                           |                                 |                                            |                                                    |                               |                                                             |              |                       |                             |       |   |
|                                                                  | 1                                                                         | Podsu                           | imowan                                     | ie operad                                          | cji                           |                                                             |              |                       |                             |       |   |
| Wyslano władomuść na zapisał<br>godnie ze wskozówkatul zapie     | nv w nysternie adres o małł. Włado<br>ratymi w wladometri.                | onodć zavilera                  | dalisze instrukcje uzy                     | rskania dostępu do sys                             | terre: Presi                  | ng aprawstáć akrzynkig poksty                               | elektronik   | (zna) i pos           | tipewać                     |       |   |
| W szczególivych przypadkach i<br>treści. W taktek przypadku nale | konfiguracji usługi poczty elektron<br>sty sprawdzić wszystkie mozliwa fo | kznej władomi<br>Idwy porzty pr | zki może postać pot<br>zychodzącej, poczaw | raktowana jako rivechci<br>nev od skrzynki selbior | ana luti zot<br>cold a skorid | tać zalikikowana przez Jakis<br>zywazy na folderach z wiado | wey met      | haolon Br<br>odfbrown | trowania<br>rivesi.         |       |   |
|                                                                  |                                                                           |                                 |                                            |                                                    |                               |                                                             |              |                       |                             |       |   |
|                                                                  |                                                                           |                                 |                                            |                                                    |                               |                                                             |              |                       |                             |       |   |
|                                                                  | 71 757 29 29                                                              | 623                             | col@vulcan.                                | edu,pl                                             | 팊                             | www.vulcan.edu.p                                            | 8            |                       |                             |       |   |
| © WALCAR 2013-3100<br>Romby WALCAR 2013-31020                    |                                                                           |                                 |                                            |                                                    |                               |                                                             | Politika pri | metroic s             | ookies                      |       |   |
| E 🖉 🖉 Wpisz tu wyszukiwane słowa                                 | e e                                                                       | <b>B</b>                        | 👿 🚳 🚺                                      | 2 10                                               |                               |                                                             |              | 1                     | <ul> <li>6.98.12</li> </ul> | el C  | a |

7. Na adres e-mail podany podczas rejestracji przyjdzie wiadomość z linkiem (poniże) przykład z poczty z gmail'a, poniższy rysunek będzie się różnił w zależności od obsługiwanej poczty)

| ≡ M Gmail                      | Q. Przyczubaj positie |                                                                                                    | 0 = 0 |
|--------------------------------|-----------------------|----------------------------------------------------------------------------------------------------|-------|
| Litworz                        | D- 0 I                | 3-102400 ( )                                                                                                    |       |
| Odebrane 244                   | Colourie A            | Społeczności (27 norma)<br>biospen Trum, Academia zbu, Pala India, India, India India, India India, India India, India India, India India, India India, India India, India India, India India, India India, India India, India India, India India, India India, India India, India India, India, India, India, Ind | 2012  |
| Odlažane     Wažne     Workaze | 0 * 0                 | and the second second                                                                                                    |       |
| Wersje robocze s               |                       |                                                                                                    |       |
|                                | 0.00                  |                                                                                                    |       |
|                                | (1 年 D<br>(1 年 D      |                                                                                                    |       |
|                                | 日本中                   |                                                                                                    |       |
|                                | 64.347.897.           |                                                                                                    |       |

# 8. Po otwarciu wiadomości klikamy na link

| € → C Q ■ matgoogh.                                                                                          | empiral/utilitation (https://www.inter.com/article/article | S becages | - 1 |
|----------------------------------------------------------------------------------------------------|----------------------------------------------------------------------------------------------------|-----------|-----|
| = M Gmail                                                                                                    | Q Prostane pocity                                                                                                    | ⊚ ⊞       | ٥   |
| + Utwarz                                                                                                    |                                                                                                    | - ¢       | m   |
| Odebrane 243                                                                                                 | Aktywacja konta/przypomnienie hasła 😕 💷 🕬                                                                                                    | 0 Ø       |     |
| ★ Oźnaczone gwiażdką     Odłażone     Wiazne     Wysłane     Wysłane     Wysłane     Wysłane     Argełka - + | Rejestr Użytkownikówesat-azytrozmicowgoutan natur-     Z112 (4 mmute tarou)                                                                                                    | •         | +   |
| Serios Skorek, Proced Sep. T.,                                                                               | Jelif prisla nie pochodol nd Ceble, zbyronają tą viedowosić.<br>Tan e-mali został wypenetowany autoriałycznie. Prosłny na lilego nie odpowiatkać.<br>I de Przukaż daloj                                                                                                    |           |     |
| 1 O C                                                                                                    |                                                                                                    |           | ->  |
| P Wpisz tu wyszukiwane sk                                                                                    | awa 🛱 😑 📾 🛱 🛐 📢 🛃 🗐                                                                                                    | -         |     |

9. Ustawiamy hasło do e-dziennika <u>wpisując hasło</u>, które należy <u>powtórzyć</u> oraz na koniec wybrać opoję <u>Nie jestem robotem</u>

| 🛕 : PRD - hardstree 🛛 🛪 📔 🖷 (1250 Assembladar - 🛪 🗌 Norma harte | x 📑 17.01.2000 - Fre- X 🗞 Polyanovski - X 🖉 Altyradji koliti - A 🔊 Polyanovski ike - X +                                                                                                    | - 0         | × |
|-----------------------------------------------------------------|----------------------------------------------------------------------------------------------------|-------------|---|
| + + C O A automostal providence                                 | Managarthminklauguma, Datas antiOMda 1 and 4887 adds-d431206442                                                                                                    | 4 🔘 peoduga | 1 |
|                                                                 | Aby alternative About regression angellikation statutions, podal noves that a statution of statution regression regressi regression regression regressi regression regr |             |   |
|                                                                 |                                                                                                    |             |   |
| Wpsz tu wyszukowane słowa                                       |                                                                                                    | 0.00.49     | ÷ |

10.Po wcześniejszym <u>dwukrotnym wpisaniu hasła</u> i zaznaczeniu opcji <u>Nie</u> jestem robotem (zadania z punktu 9) wybieramy opcję <u>Ustaw nowe</u>

| + - C Q = automotions     | et get provertigiska, Avenue Alderarge (Annus Response, Cleback, SH13364) معلما والمعاد بالمكاري المع                                                                     | tr 🙆 heagans 🕴 |
|---------------------------|----------------------------------------------------------------------------------------------------|----------------|
|                           |                                                                                                    |                |
|                           | Aktywacja konta                                                                                                    |                |
|                           | Aby aktywawać konto zygment.angelika@genil.com, polaj nova habo i<br>potekriti auteriozność nozneći,<br>naegorie naciony przycie "Mutar mowe healu".                      |                |
|                           | Philipardam addregatezający przeciwiar restorowi i schadzow mierzetkowe instan<br>poznisti Cię o dodziewow potwierzywia. Prodgasji zgolice za wskietowazni na<br>akrajne. |                |
|                           |                                                                                                    |                |
|                           | Prostore source hashes                                                                                                    |                |
|                           | Vie jesten oboten eine eine eine eine eine eine eine e                                                                                                    |                |
|                           | Ustaw.nowe.hasto >                                                                                                    |                |
|                           |                                                                                                    |                |
| P Wolsz tu wyszukiwane sk |                                                                                                    | A 14 40 D      |

11.To wszystko! Teraz, jeśli chcemy skorzystac z e-dziennika wchodzimy na stronę: <a href="https://uonetplus.vulcan.net.pl/powiatpilski/Start.mvc/Index">https://uonetplus.vulcan.net.pl/powiatpilski/Start.mvc/Index</a>

nazwa użytkownika to e-mail, hasło podane podczas zakładania konta. Powodzenia ©